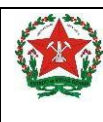

## PASSO A PASSO:

- Acessar a loja virtual do seu celular, no "Google Play" para ANDROID e na "Apple Store" para IOS.
- **2º.** Procurar o aplicativo "MG APP" na loja virtual e realizar o download do mesmo.
- 3º. Realizar um cadastro no aplicativo, para criar o seu "*login*" e "*senha*". Clicar no ícone "Cadastrar".

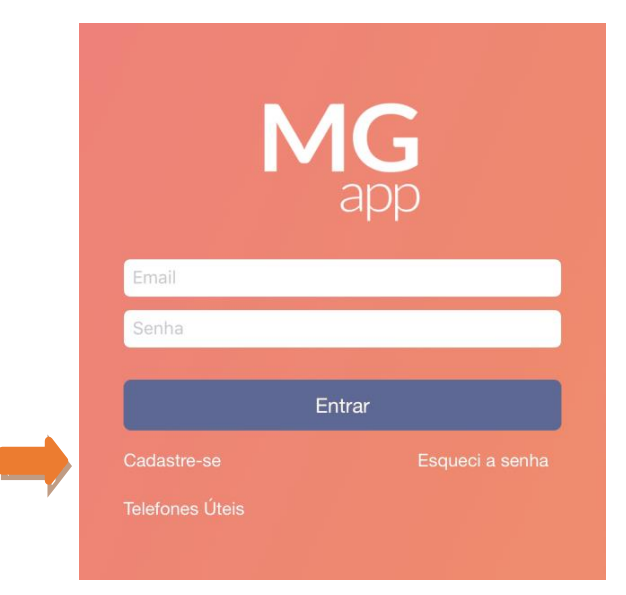

4º. Preencher todas as informações para completar o cadastro.

| Cancelar       | Cadastrar | Salvar |
|----------------|-----------|--------|
| Nome           |           |        |
|                |           |        |
| CPF            |           |        |
|                |           |        |
| Email          |           |        |
|                |           |        |
| Repita o email |           |        |
|                |           |        |
| Senha          |           |        |
|                |           |        |
| Repita Senha   |           |        |
|                |           |        |
| Termos de uso  |           |        |

5º. Clicar em "Aceito os termos de uso".

6º. Clicar em Salvar

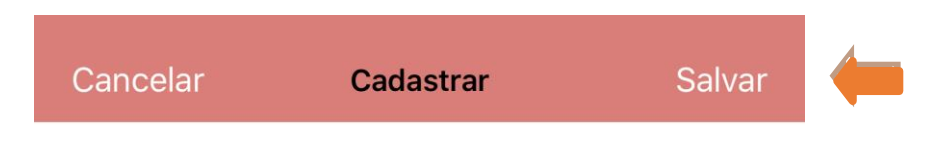

- A. Verificar a solicitação de medicamentos no "MG APP".
- **1º.** Acessar o aplicativo "MG APP" no seu celular e inserir seu "*E-mail*" e sua "*Senha*" cadastrados anteriormente.

| <br>1           | MG<br>app       |
|-----------------|-----------------|
| Email           |                 |
| Senha           |                 |
|                 | Entrar          |
| Cadastre-se     | Esqueci a senha |
| Telefones Úteis |                 |

2º. Acessar o ícone "menu" na página inicia do aplicativo.

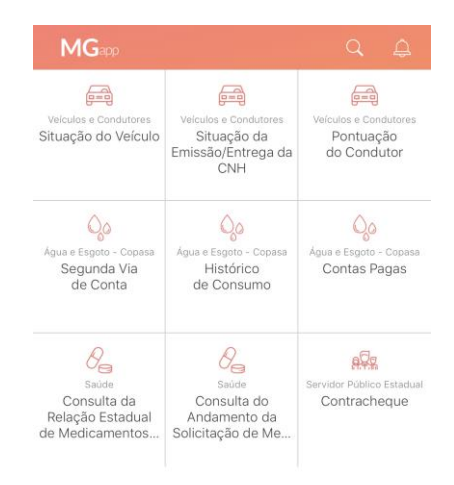

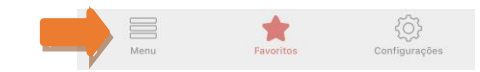

| 3º. | Clicar no ícone | "Saúde" n | o próprio | menu do aplicativo |  |
|-----|-----------------|-----------|-----------|--------------------|--|
|-----|-----------------|-----------|-----------|--------------------|--|

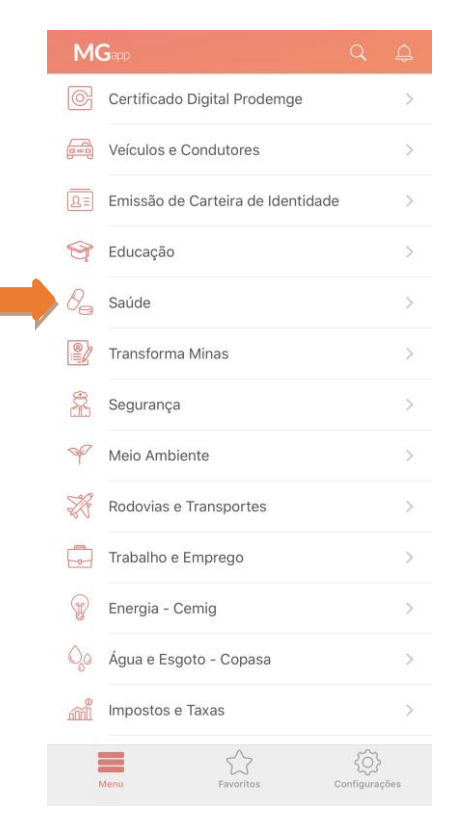

**4º.** Após acessar a opção "*saúde*", o (a) senhor (a) deve acessar a opção "*Consulta do Andamento da Solicitação de Medicamentos*".

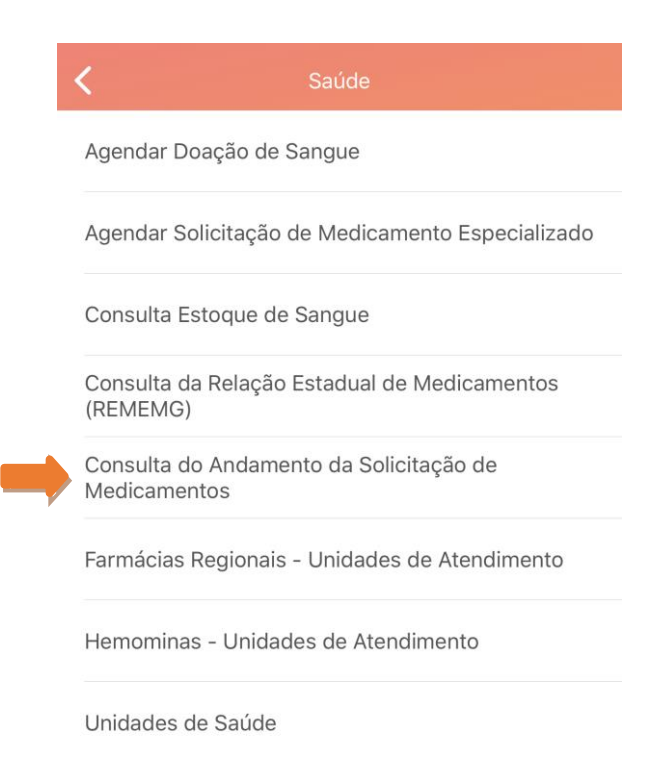

5º. O (a) senhor (a) deve inserir o CPF ou o CNS (cartão nacional de saúde) e a data de nascimento do paciente, e clicar em "Buscar".

| <           | Consulta solicitações 🔶 🌪 |      |  |
|-------------|---------------------------|------|--|
|             | CPF                       | CNS  |  |
| CPF         |                           |      |  |
| Data de nas | cimento                   |      |  |
|             | Bus                       | scar |  |

Perguntas frequentes

<u>**Observação**</u>: O usuário será direcionado a uma nova página no aplicativo, na qual irá listar todas as solicitações do paciente.

6º. O (a) senhor (a) deve clicar na solicitação desejada.

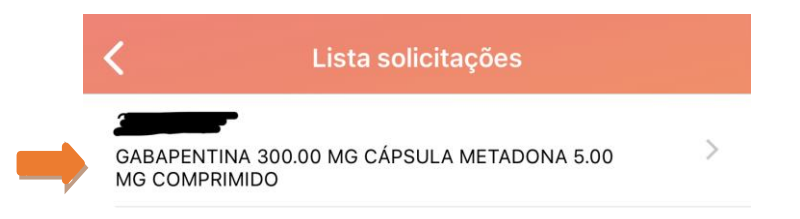

**7º.** Em seguida, o usuário será direcionado a outra página com os detalhes sobre as principais informações da solicitação selecionada.

| Consulta medicamentos                                                                |              |
|--------------------------------------------------------------------------------------|--------------|
| Número do processo                                                                   |              |
| Data da abertura ou reenvio<br>29/01/2015                                            |              |
| Nome                                                                                 |              |
| Regional de saúde<br>BELO HORIZONTE REGIONAL DISPENSAÇÃO<br>COMPONENTE ESPECIALIZADO |              |
| Status do processo<br>Deferido                                                       | ( <b>i</b> ) |
| Medicamentos solicitados                                                             |              |
| GABAPENTINA 300.00 MG CÁPSULA                                                        | >            |
| METADONA 5.00 MG COMPRIMIDO                                                          | >            |

8º. Para verificar a situação da solicitação por medicamento, clicar no medicamento desejado.

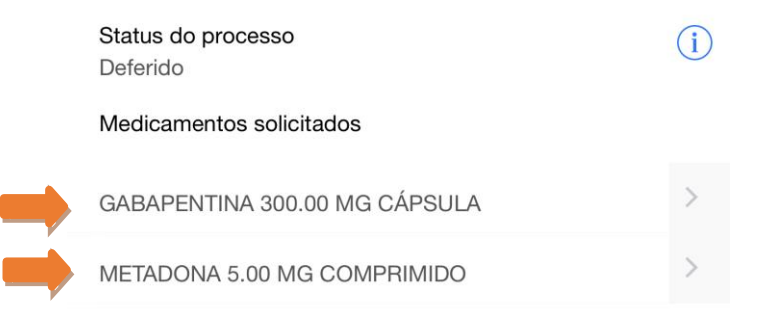

**Observação**: A informação da situação da solicitação do medicamento em pesquisa será apresentada como a imagem abaixo.

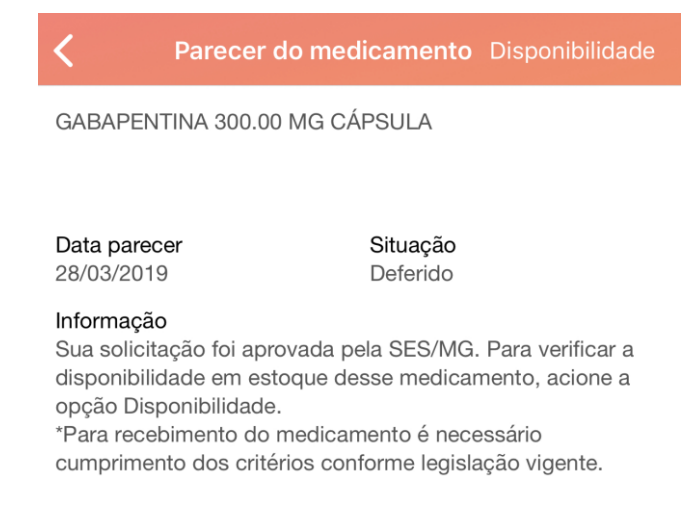

## B. Verificar a disponibilidade do medicamento no estoque da farmácia.

**Importante**: Caso a solicitação do paciente esteja deferida, para consultar a disponibilidade do medicamento, basta acessar o medicamento como no **Passo 8º** da consulta da solicitação de medicamentos (Tópico **A** deste manual).

**1º.** Selecionar o campo "*disponibilidade*" no lado superior direito da tela.

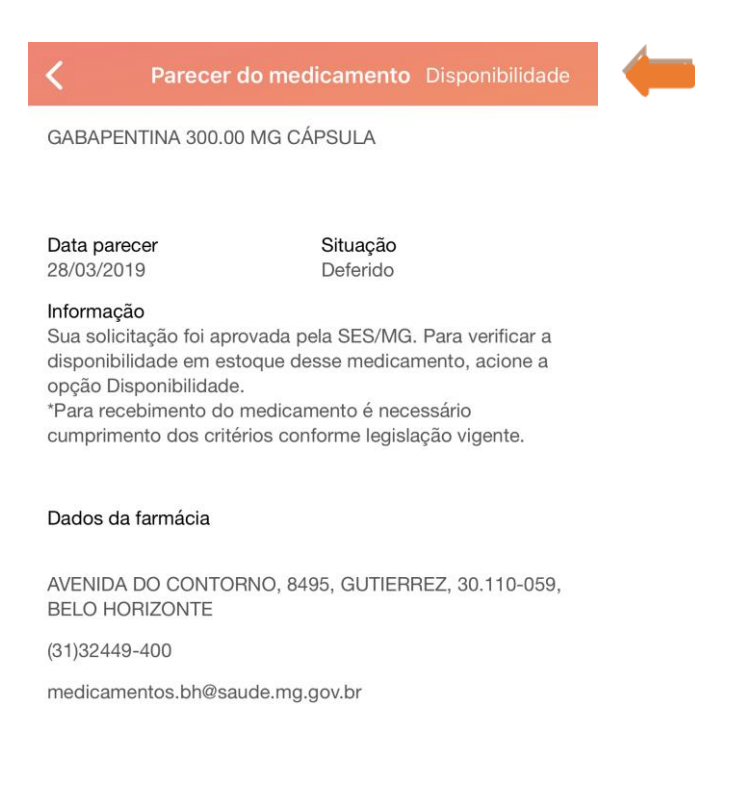

**2º.** O usuário será direcionado a uma nova página no aplicativo, na qual apresentará as informações da disponibilidade e para entrar em contato com a regional de saúde.

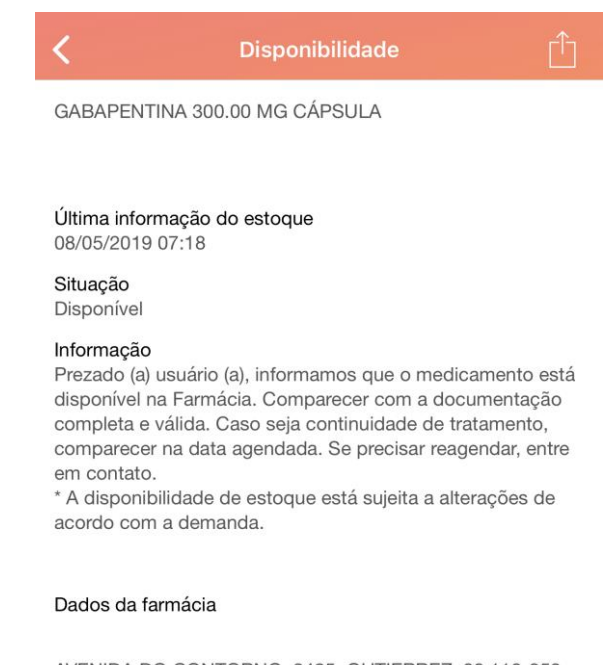

AVENIDA DO CONTORNO, 8495, GUTIERREZ, 30.110-059, BELO HORIZONTE

(31)32449-400

medicamentos.bh@saude.mg.gov.br